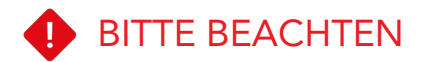

Sie sind nur dann geschützt, wenn Ihre Gäste über die Beschützerbox Pro mit dem Internet verbunden sind.

Sie können die Funktion der Beschützerbox Pro prüfen, indem Sie in Ihrem Browser folgende URL eingeben, während Sie mit der Beschützerbox Pro verbunden sind (und nur dann):

www.beschuetzerbox.de/IP

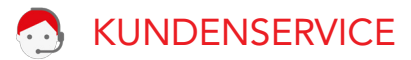

Haben Sie Fragen oder Probleme?

www.beschützerbox.de

**030-692 066 258** 

@ mail@beschuetzerbox.de

## 4 KONFIGURATION DER BESCHÜTZERBOX PRO (OPTIONAL)

Verwalten Sie Ihre Beschützerbox Pro und deren Funktionen bequem aus der Ferne über unsere Webseite. Dafür muss die Beschützerbox Pro mit dem Internet verbunden sein.

Registrieren Sie Ihr Gerät unter https://cloud.beschuetzerbox.de/ indem Sie auf "Jetzt registrieren" klicken.

Zum Registrieren benötigen Sie die Beschützerbox-PIN und die Seriennummer:

## Seschützerbox

INSTALLATIONSANLEITUNG

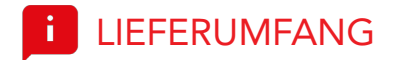

Beschützerbox Pro Netzwerkkabel Stromkabel

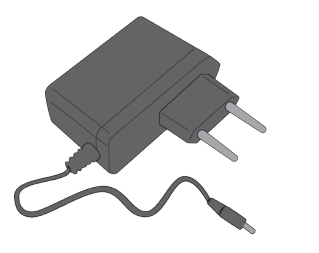

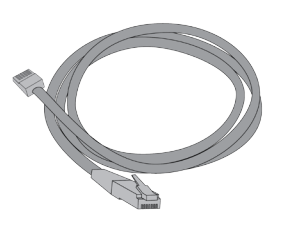

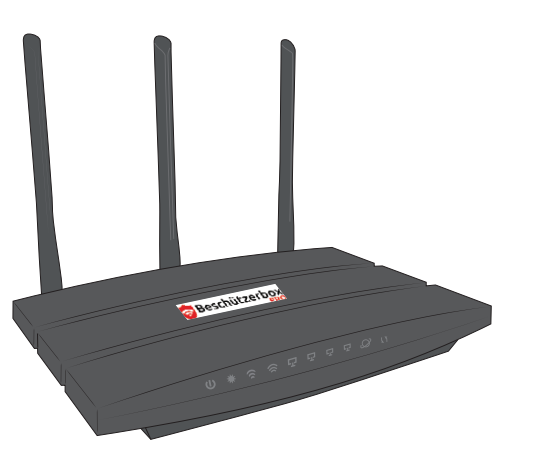

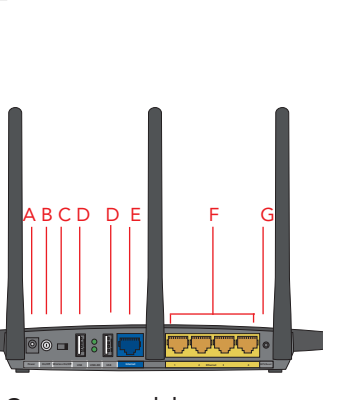

ÜBERSICHT

- A Stromanschluss
- B An/Aus-Taste
- C WLAN an/ausschalten
- D USB-Port (ohne Funktion)
- E WAN Anschluss
- F LAN Anschlüsse (auch mit
- Haftungsschutz)
- G WPS-Taste (ohne Funktion)

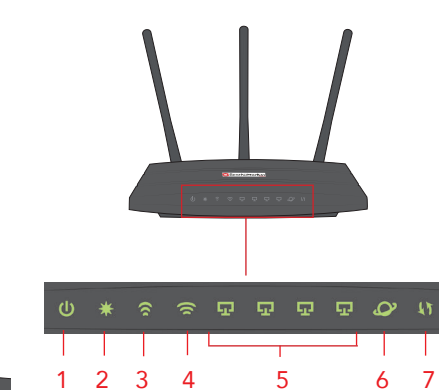

1 Strom 2 System-LED

- 3 2.4 GHz WLAN
- 4 5 GHz WLAN
- 5 LAN-Ports
- 6 Internetverbindung
- 7 Haftungsschutz über Beschützerbox-Server

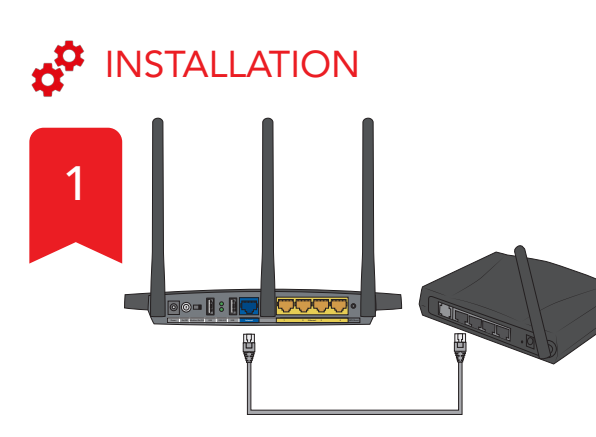

Verbinden Sie die Beschützerbox Pro mit dem mitgelieferten Netzwerkkabel über den blauen WAN Port mit einem der LAN Anschlüsse auf der Rückseite Ihres Internet-Routers.

Die Beschützerbox Pro kann auch an einen Switch oder Access Point angeschlossen werden.

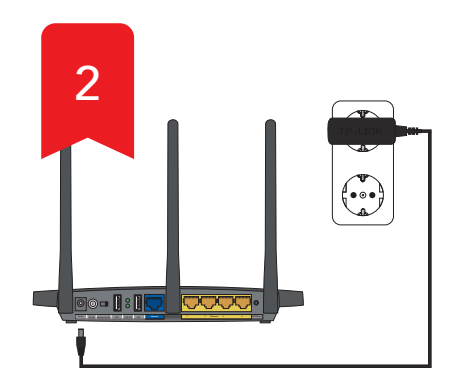

Verbinden Sie die Beschützerbox Pro mit dem Strom.

Warten Sie 3 Minuten während sich die Beschützerbox Pro mit dem Internet verbindet und aktualisiert.

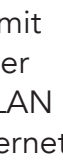

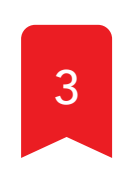

Ihr sicheres Gäste-WLAN ist jetzt betriebsbereit.

Die WLAN Zugangsdaten befinden sich auf der Unterseite der Beschützerbox Pro.

Das WLAN "PRIVAT Beschuetzerbox.de" ist ein internes WLAN für den Repeaterbetrieb. Es kann nicht genutzt oder deaktiviert werden.